# Virtual Classroom Conline conference Mednesday, April 1

### Production—How Do I Execute?

Karen Hyder,

Kaleidoscope Training and Consulting

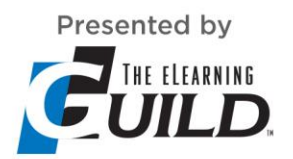

Technology Provider

POWERED BY Adobe Connect

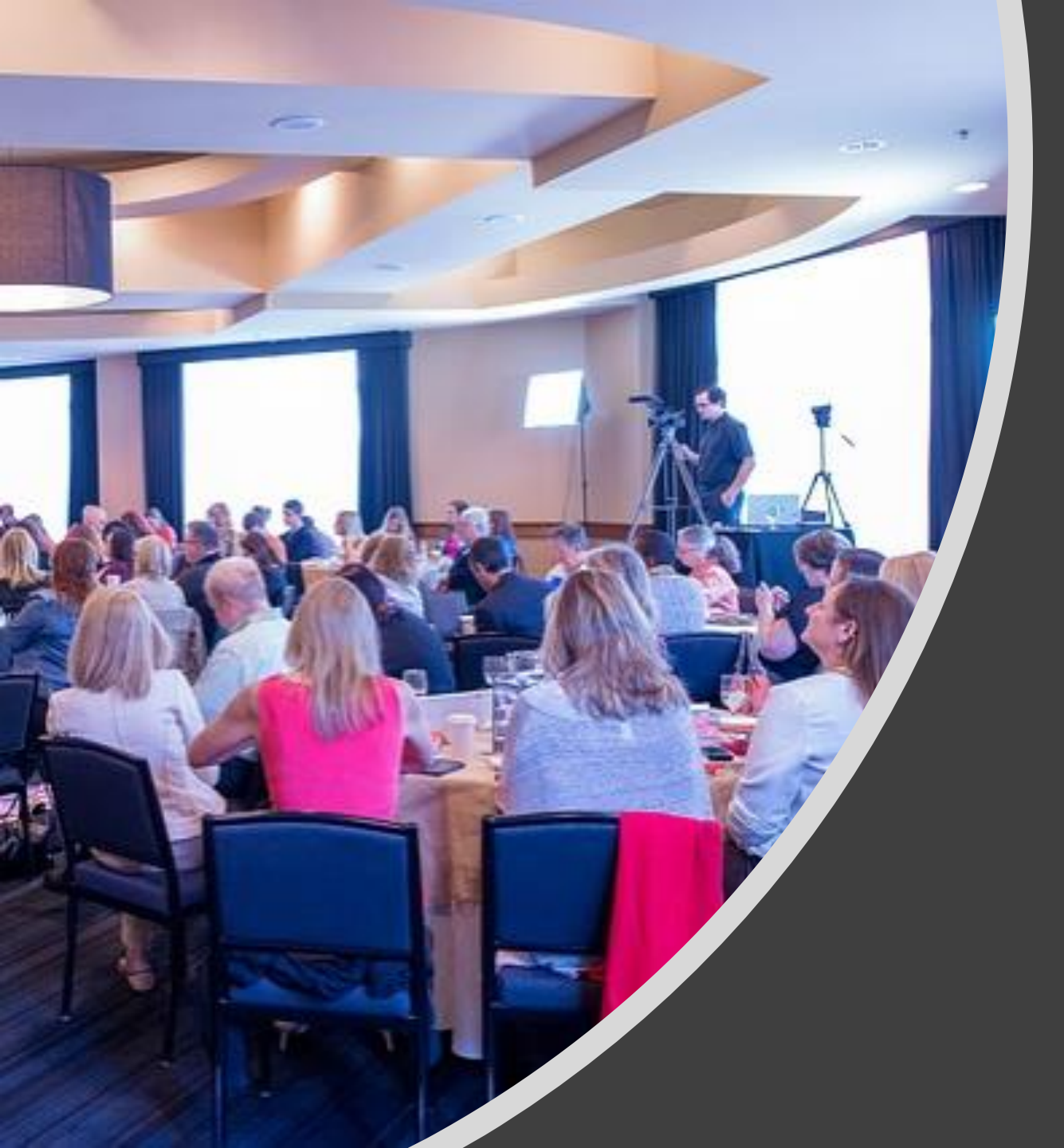

It's not magic, it's carefully crafted settings and processes.

Bringing all elements together to co-create a successful session

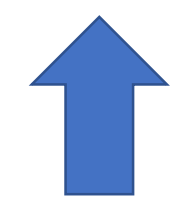

A black toolbar with Meeting menu, Connect my Audio/Mute, (Your mic is not on.) Mute my speakers button and menu, and Set Status button and menu. Please explore and adjust settings, as needed.

# What you see on the desktop version

Chat pod for participants to type questions or responses

PowerPoint slides (this is one)

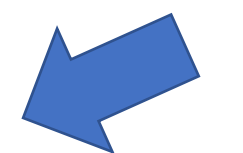

Tech Chat pod. Type here for troubleshooting help.

Pods with instructions or poll questions (when visible.)

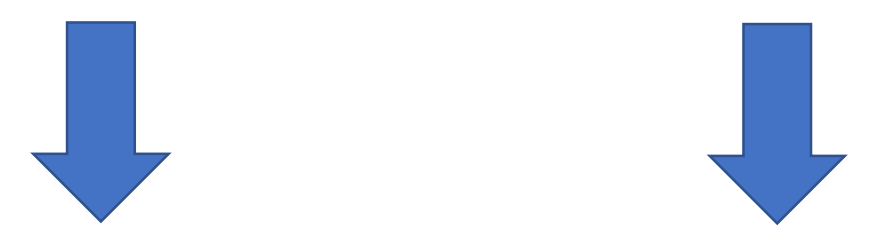

#### What you see on the mobile app

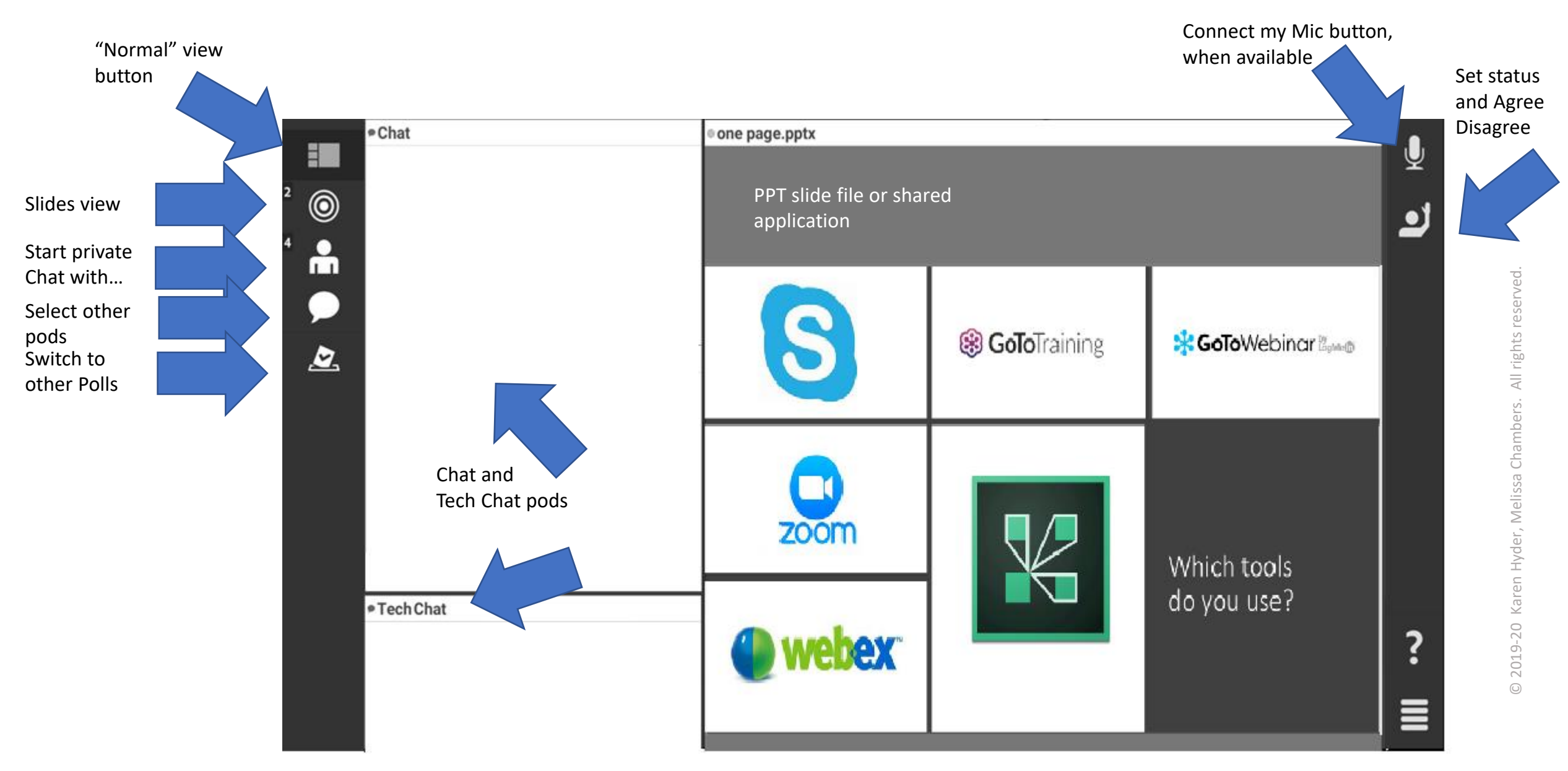

#### Ground rules for participation

- Please resist distractions (Show Step Away)
- Contribute to the discussion by typing in Chat and responding to Polls

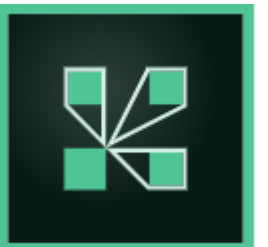

Respond to the Poll

#### Live, online event production

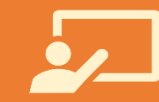

Bring all elements together to co-create a successful session

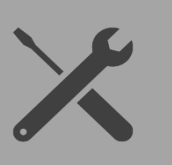

There's a person behind every action who must click, type, or drag in order to create engagement and meet objectives

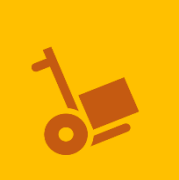

Explore how to effectively manage the process—from planning to evaluation—that make live, online sessions seem like magic

#### If you've ever taught or learned in a classroom like this one...

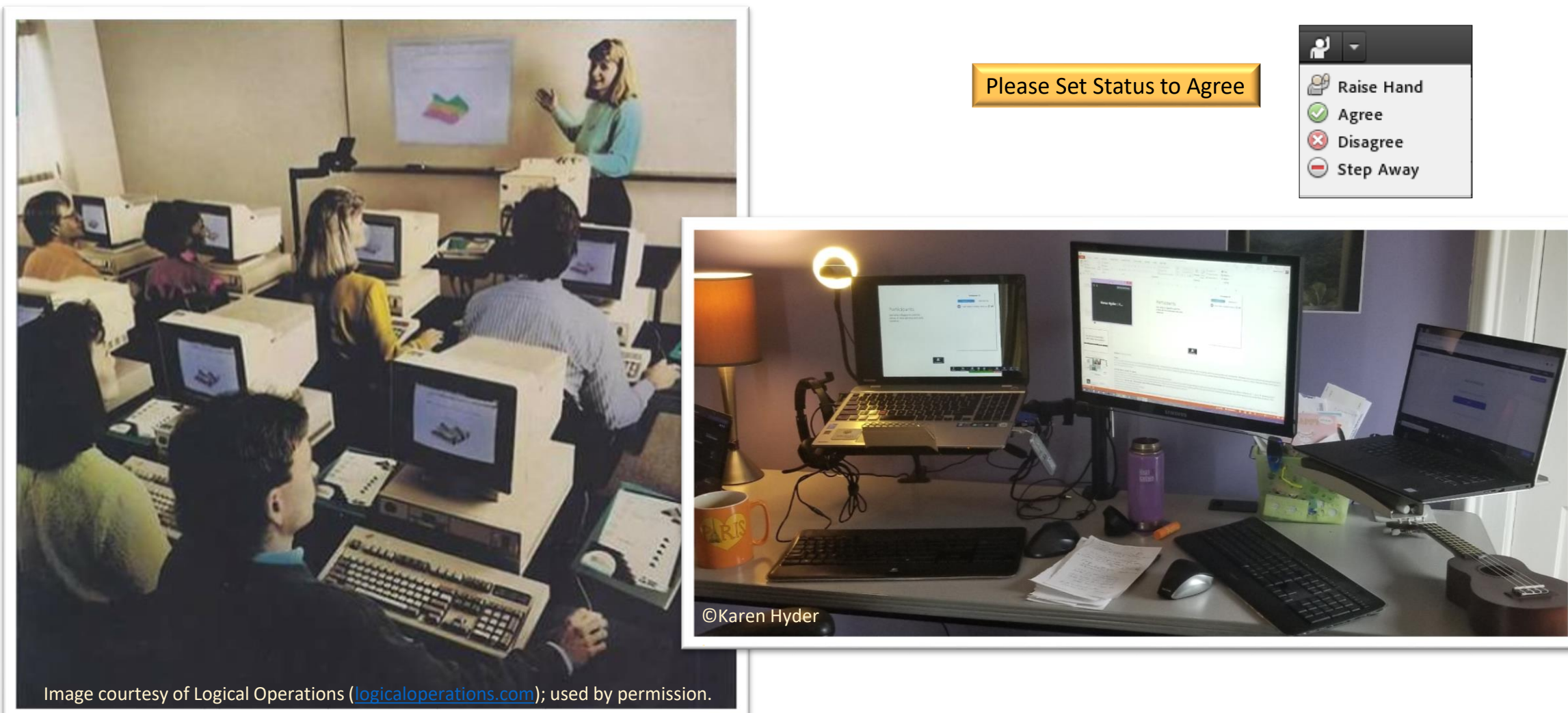

#### My makeshift workspace

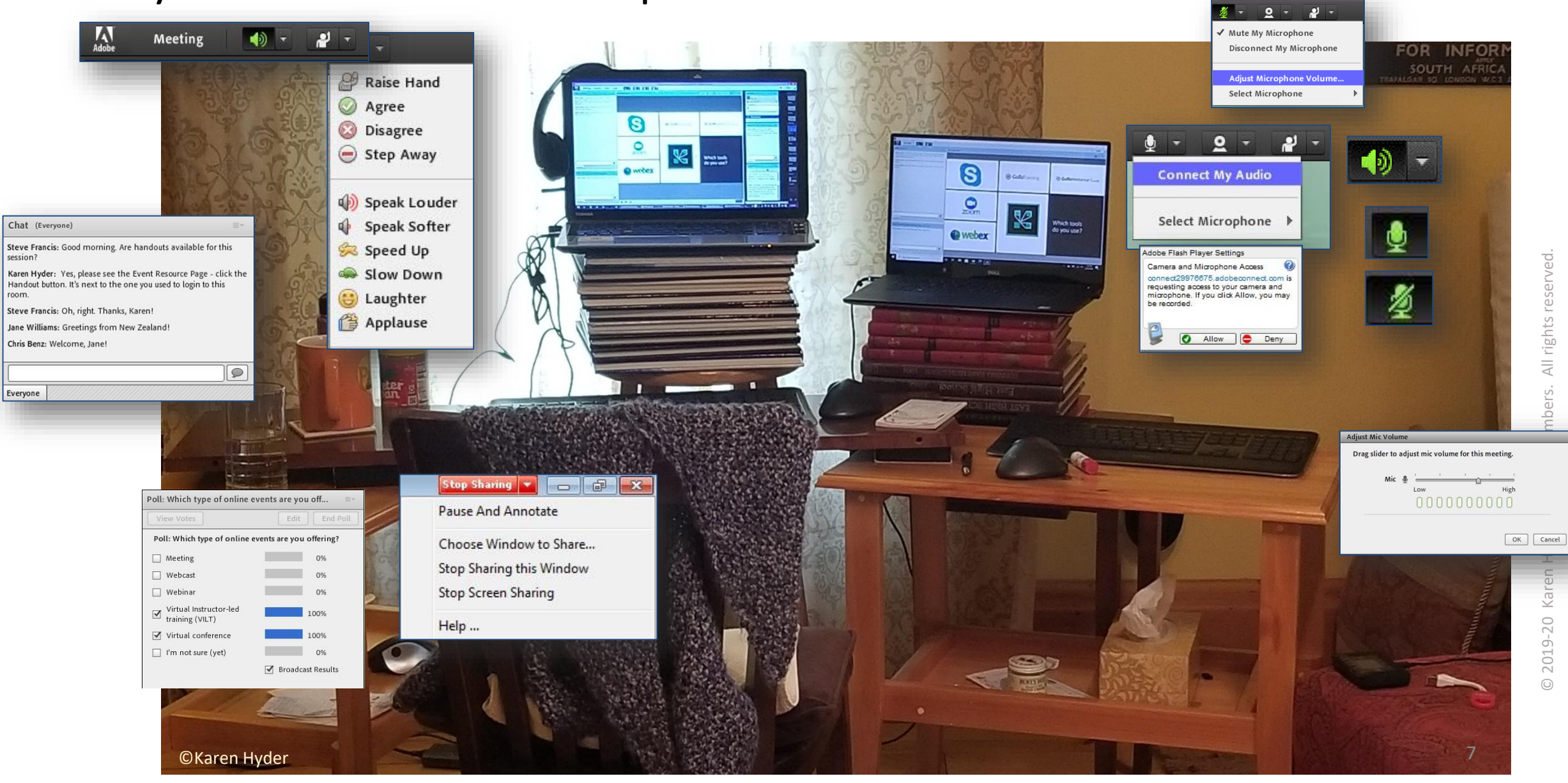

#### Identify Adobe Connect features

List the tools and interactive features of Adobe Connect in 60 seconds:

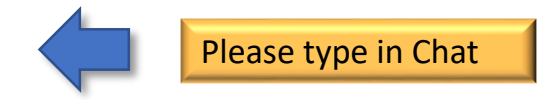

#### Adobe Connect

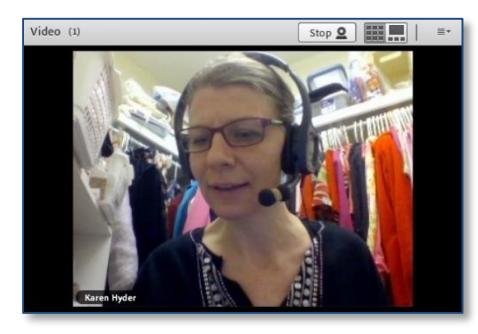

| Steve Francis: Good morning.<br>session?                                    | Are handouts available for this                                     |
|-----------------------------------------------------------------------------|---------------------------------------------------------------------|
| Karen Hyder: Yes, please see t<br>Handout button. It's next to the<br>room. | he Event Resource Page - click the<br>one you used to login to this |
| Steve Francis: Oh, right. Thank                                             | s, Karen!                                                           |
| Jane Williams: Greetings from I                                             | New Zealand!                                                        |
| Chris Benz: Welcome, Jane!                                                  |                                                                     |
|                                                                             |                                                                     |
| Evervone                                                                    |                                                                     |

| Share History                                                 | Name                                      | Туре         |
|---------------------------------------------------------------|-------------------------------------------|--------------|
| Whiteboards<br>Uploaded Files<br>My Content<br>Shared Content | OLF Speaker prep Connect 8x- ver1.pptx    | Presentation |
|                                                               | i copyright-2010.mp3                      | MP3          |
|                                                               | OLF Speaker prep Connect 8x- Generic.pptx | Presentation |
|                                                               |                                           | Clea         |

- Video Sharing

- 1. Use audio hardware
- 2. Broadcast streaming Webcam video
- 3. Show PPT slides
- 4. Demonstrate software applications
- 5. Give participants control over demo
- 6. Ask questions, have participants respond using a variety of methods
- 7. Draw or annotate on-screen visuals
- 8. Transfer handout and worksheet files
- 9. Allow participants to type to each other
- 10. Collaborate in Breakout groups
- 11. View video files

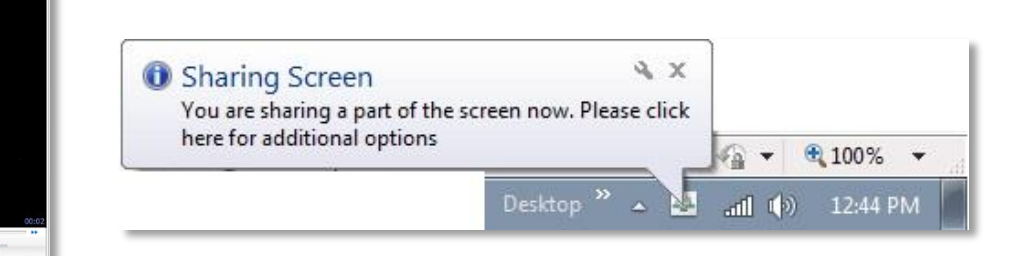

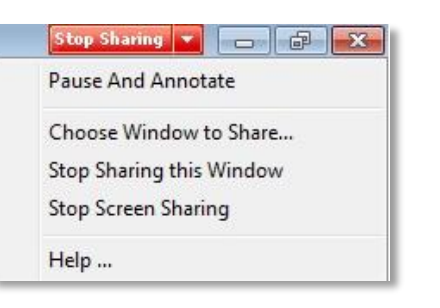

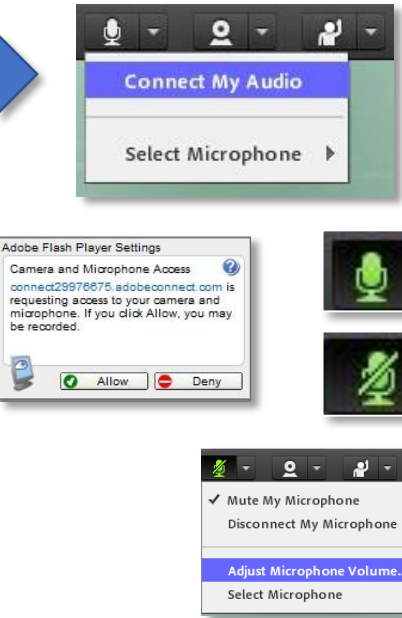

Drag slider to adjust mic volume for this meeting

High

OK Cancel

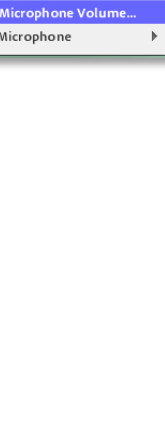

# Can't ya just.....?

#### Sure! But what's at risk?

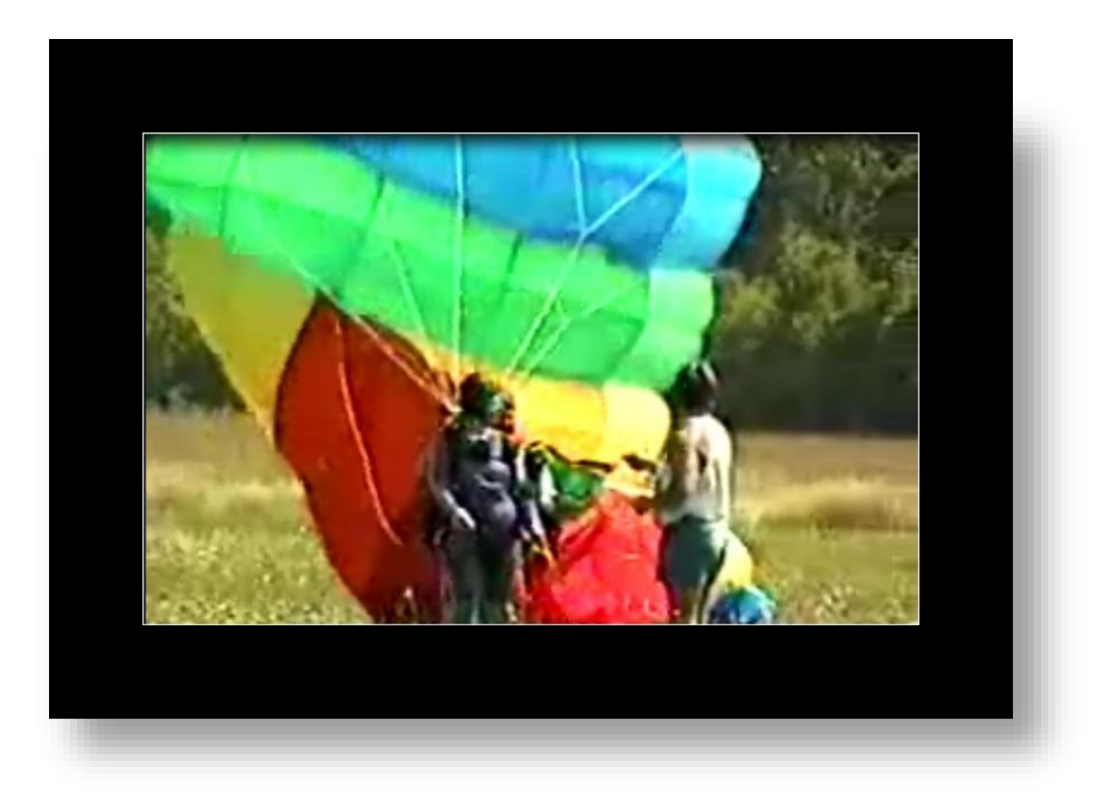

#### If your online sessions fail, what's the cost?

# List obstacles to using virtual software tools to achieve needed learning outcomes:

#### Virtual classroom tools and instructional methods, pg. 2.

| Virtual<br>classroom tool | Description of tool                                                                                       | Good for                                        | Example activity                                                                                                    | Considerations                                                                                                    |
|---------------------------|----------------------------------------------------------------------------------------------------|-------------------------------------------------|----------------------------------------------------------------------------------------------------|----------------------------------------------------------------------------------------------------|
| Web Browser<br>Sharing    | Facilitator can launch a<br>website that participants<br>can then navigate<br>individually.               | Scavenger Hunts                                 | Send participants on a<br>"scavenger hunt" to find<br>reference materials related<br>to content on a website.                                                                          | In this option the<br>participant controls where<br>they go, not the facilitator.                                                                                                |
| Audio/Video<br>Clips      | Shows participants short<br>multimedia clips                                                              | Demonstrations<br>Mentoring/Coaching            | Ask participants to watch a<br>short video clip or listen to<br>an audio clip and identify<br>examples and non-<br>examples of a skill<br>demonstration.                               | Have multiple ways for<br>participants to access. Will<br>you embed, upload or just<br>provide a link where it's<br>hosted?<br>Plan option B in case the<br>video does not play. |
| Status<br>Indicators      | Allows participants to<br>provide quick response<br>through the use of icons<br>(green check, red x, etc) | Quick check ins<br>Polling<br>Respond to Yes/No | Conduct a quick round<br>robin by bringing up<br>images on the screen. If<br>you like X, give a green<br>check, if you like Y give a<br>red x, or if you like Z give a<br>smiley face. | Good for closed-ended<br>questions<br>Little to no set up regardless<br>of the tool                                                                                              |
| Notes                     | Allows participants to<br>save typed notes for<br>access after the event.                                 | Reflection                                      | Ask participants to write<br>down their thoughts.                                                                                                    |                                                                                                    |
| Breakout Rooms            | Allows for multiple,<br>simultaneous, small group<br>interactions, separate<br>from the main group.       | Group Work<br>Lab Work                          | Create practice exercises<br>for groups of three: one<br>person to practice, one<br>person to partner, one to<br>observe and report.                                                   | These take much more set<br>up. Need to account for the<br>extra time.                                                                                                    |

#### Building the Design for Virtual

#### Pre- & Between Session Activities

- What?
- When?
- Who?
- How?

#### Live Sessions

- How often?
- How long?
- How many?
- Record?

#### Assessments

- When?
- What?
- How?

#### Follow up • What?

- vvnat
- When?
- Who?

#### Post-course assignments

- What?
- Why?
- Who?
- When?

#### 3 Ts TECHNOLOGY (What and How) TIMING (When) TALENT (Who)

© 2010-2017 Karen Hyder, Melissa Chambers and Tammy Olson. All Rights Reserved.

#### **Tool Considerations**

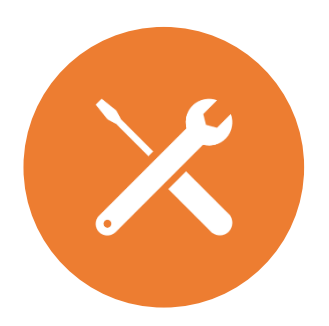

Is set up needed? How much setup?

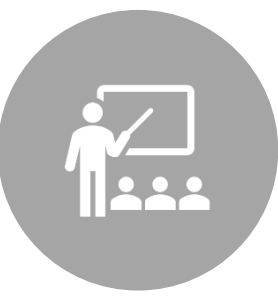

How much instruction is needed?

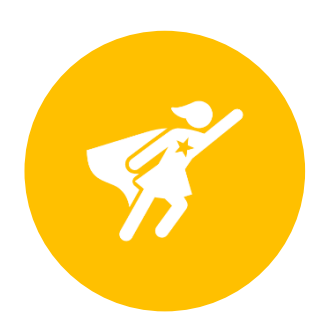

How experienced are the learners in the platform?

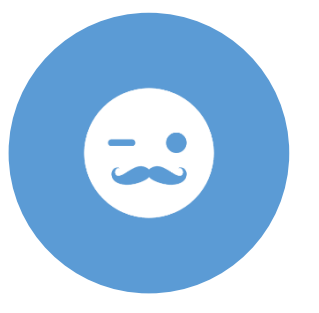

How experienced is the facilitator?

#### Determine HOW participants will communicate

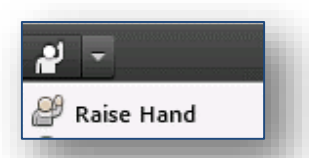

Raise hand to indicate "yes" and to ask permission to respond verbally.

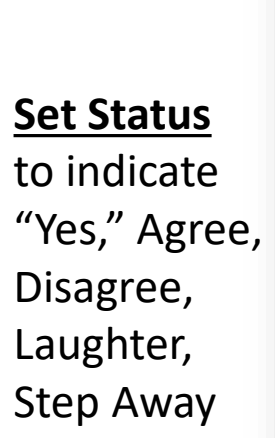

#### Raise Hand Agree Disagree Step Away

Speak Louder
 Speak Softer
 Speed Up
 Slow Down
 Laughter
 Applause

💥 Clear Status

#### Chat (Everyone)

Karen Hyder: Introduce yourself. Where are you joining from?

Dave: Richmond, VA Ellie Nolan: Marlton, NJ

Kat Christopher: Durham

Everyone

Karen Hyder: Welcome Dave, Ellie and Kat. Thanks for joining a few minutes early. What is your role in running webinars and online training sessions? How's it going so far?

Dave: I do it all. II write the content, create the materials, setup WebEx and teach the session. Then I respond to homework assignments in our community.

Kat Christopher: We have a new Subject matter expert for each session. I have to coach that person and support the live session. It's fun, but challenging and sometimes get overwhelmed by tech issues.

Ellie Nolan: I like presenting, but not online. No one responds or laughs at my stories. I'm not sure if LIVE is better than recorded. It would save a ton of time.

#### **Polls** for questions that have one or more RIGHT answers.

 When is a poll question better than Chat? (select all that are true)

 When is a poll question better than Chat? (select all that are true)

 When you want to confirm they can answer correctly when offered nearly correct answers.

 When they might be influenced by others' typed answers

 When the number of possible responses is finite

 When you want to complete the question activity quickly

 When you want to capture the reponses as data in a report.

 When you want to collect feedback or opinion.

 When you want to offer a scale

 Other (Please type in Chat)

<u>Chat</u> for openended questions with many possible answers.

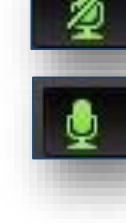

#### <u>Microphones</u> reserve for long stories, role plays, small groups and team meetings. Mute whenever not talking.

| <u>Breakout</u>  |
|------------------|
| <u>groups</u>    |
| reserve for      |
| small group      |
| activities worth |
| the extra time   |
| and effort.      |

| Attendees (14)                     | 1.1 |
|------------------------------------|-----|
|                                    |     |
| 🕼 Kristin                          |     |
| Start Breakouts                    | *   |
| ■ Main Meeting (5)                 |     |
| 😹 Karen Hyder - Producer           | 5   |
| 🔏 кн                               |     |
| 🙈 Kristin                          | 6   |
| 🚨 Emma                             |     |
| 🚨 David                            | 0   |
| <ul> <li>Breakout 1 (0)</li> </ul> | 0   |
| <ul> <li>Breakout 2 (2)</li> </ul> | 0   |
| 🚨 Anita                            | 4   |
| A Hank                             | 8   |
| <ul> <li>Breakout 3 (3)</li> </ul> | 0   |
| A Del                              | 5   |
| A Peter                            | 9   |
| 🚨 Rae                              |     |
| ▼ Breakout 4 (4)                   | 0   |
| 🚨 Bric                             | 6   |
| A manys                            |     |
| A Nick                             |     |
| 💄 Peler                            | 8   |
| <ul> <li>Breakout 5 (0)</li> </ul> | 0   |
| CONTRACTOR CONTRACTOR CONTRACTOR   |     |

| Polls —                                             |                              |                 |                                        |                     |  |  |
|-----------------------------------------------------|------------------------------|-----------------|----------------------------------------|---------------------|--|--|
| Agree to participate?                               | Polls                        | - 🗆 ×           | Polls                                  | - 🗆 🗙               |  |  |
| 1. Will you agree to participate? (Multiple choice) | ng Poll Results              |                 | participate? in Progress               | 0:19                |  |  |
|                                                     | now viewing the poll results |                 | e now viewing questions                | 1 of 1 (100%) voted |  |  |
| Sure!                                               | pate? (Multiple choice)      |                 | gree to participate? (Multiple choice) |                     |  |  |
| We'll see how it goes!                              |                              | (1/1) 100%      |                                        | (1/1) 100%          |  |  |
| No. I'm "multitasking."                             |                              | (0/1) <b>0%</b> | t goes!                                | (0/1) 0%            |  |  |
| Other. Please type in Chat or Q & A.                |                              | (0/1) <b>0%</b> | asking."                               | (0/1) 0%            |  |  |
|                                                     | & A.                         | (0/1) <b>0%</b> | /pe in Chat or Q & A.                  | (0/1) 0%            |  |  |
|                                                     |                              |                 |                                        |                     |  |  |
|                                                     |                              |                 |                                        |                     |  |  |
|                                                     |                              |                 |                                        |                     |  |  |
|                                                     |                              |                 |                                        |                     |  |  |
| Submit                                              |                              |                 |                                        |                     |  |  |
|                                                     | lts Re-launch Pollin         | 9               | End Polling                            |                     |  |  |

#### **Technical Considerations**

- Presentations
  - Uploading vs. Application Sharing
- Animations
  - Using ppt slide animations vs. building animations with multiple slides
- Graphics & Fonts
  - Photos (copyright), Clip art, Smart art
  - Custom fonts vs. standard web fonts

- Hardware, software, and network setup
  - Wired, not wireless
  - Web Browser vs App vs Mobile App
- Video
  - Network throughput
  - uploading vs. application sharing
  - access to outside sources
  - firewall settings
  - VPN
- Audio
  - Where does the audio come out?

# "It's not about the tool, it's about the instructional design.

Except when it's about the tool."

# Can't the facilitator just...?

#### Sure! But what's at risk?

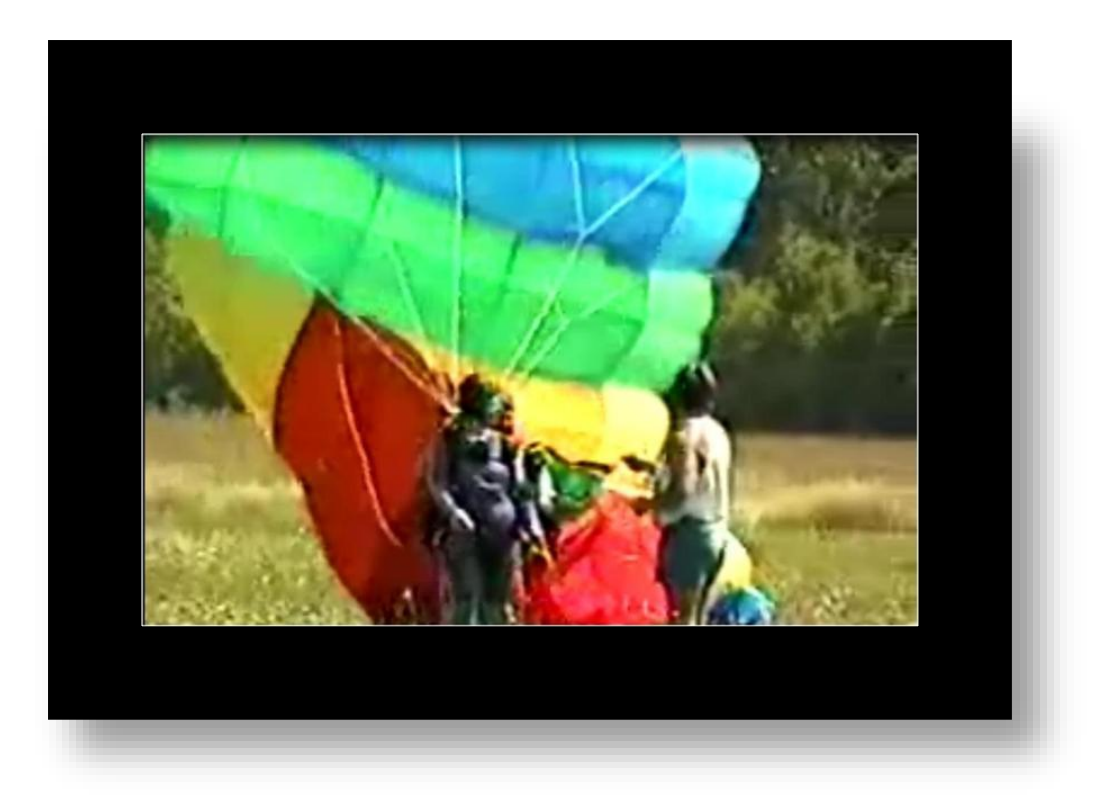

#### If the facilitator can't manage, what happens?

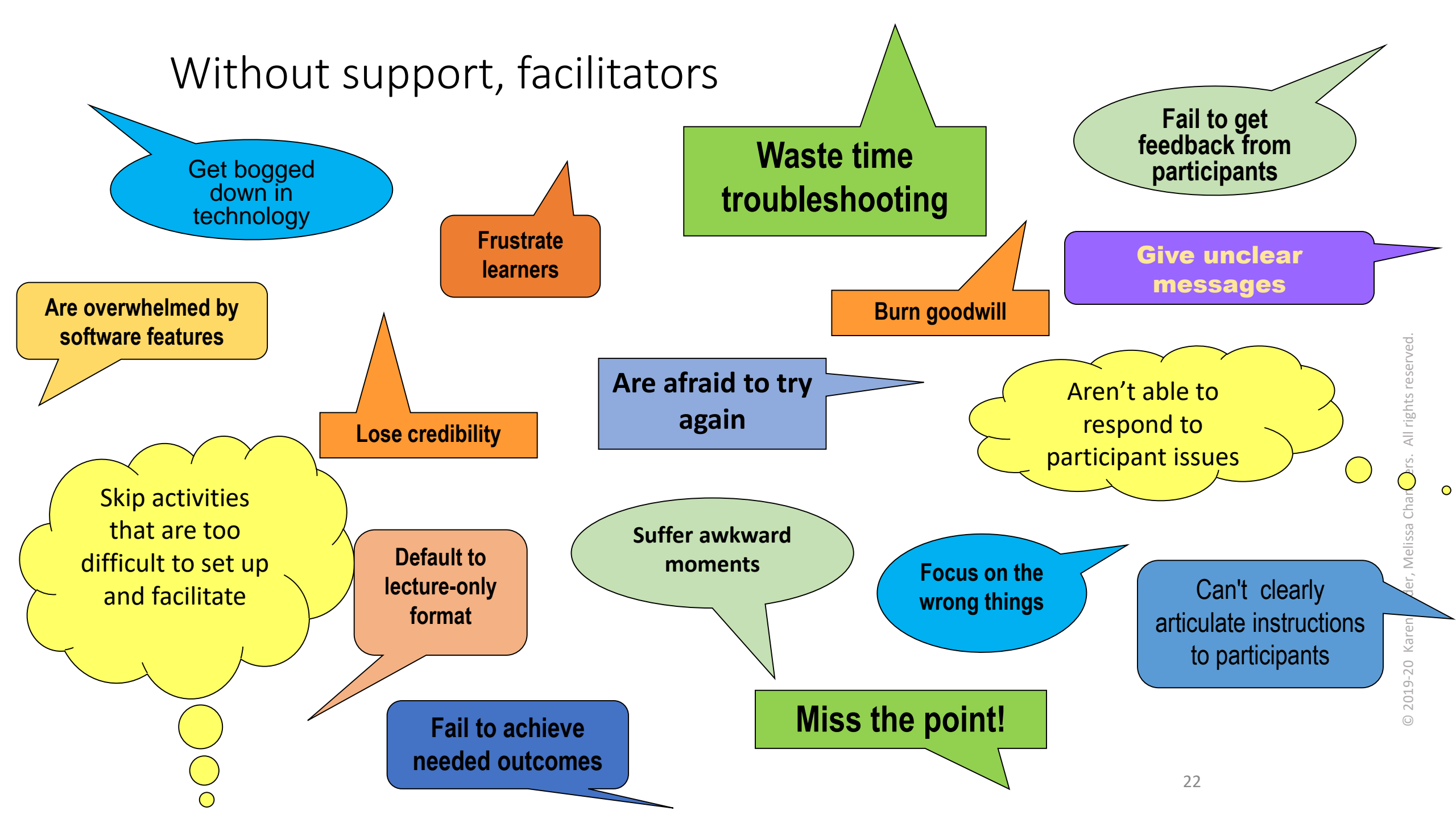

#### Help the Facilitator stay focused

Upload slides

Present

Point and click

Set up activities

Provide instructions

Facilitate discussion

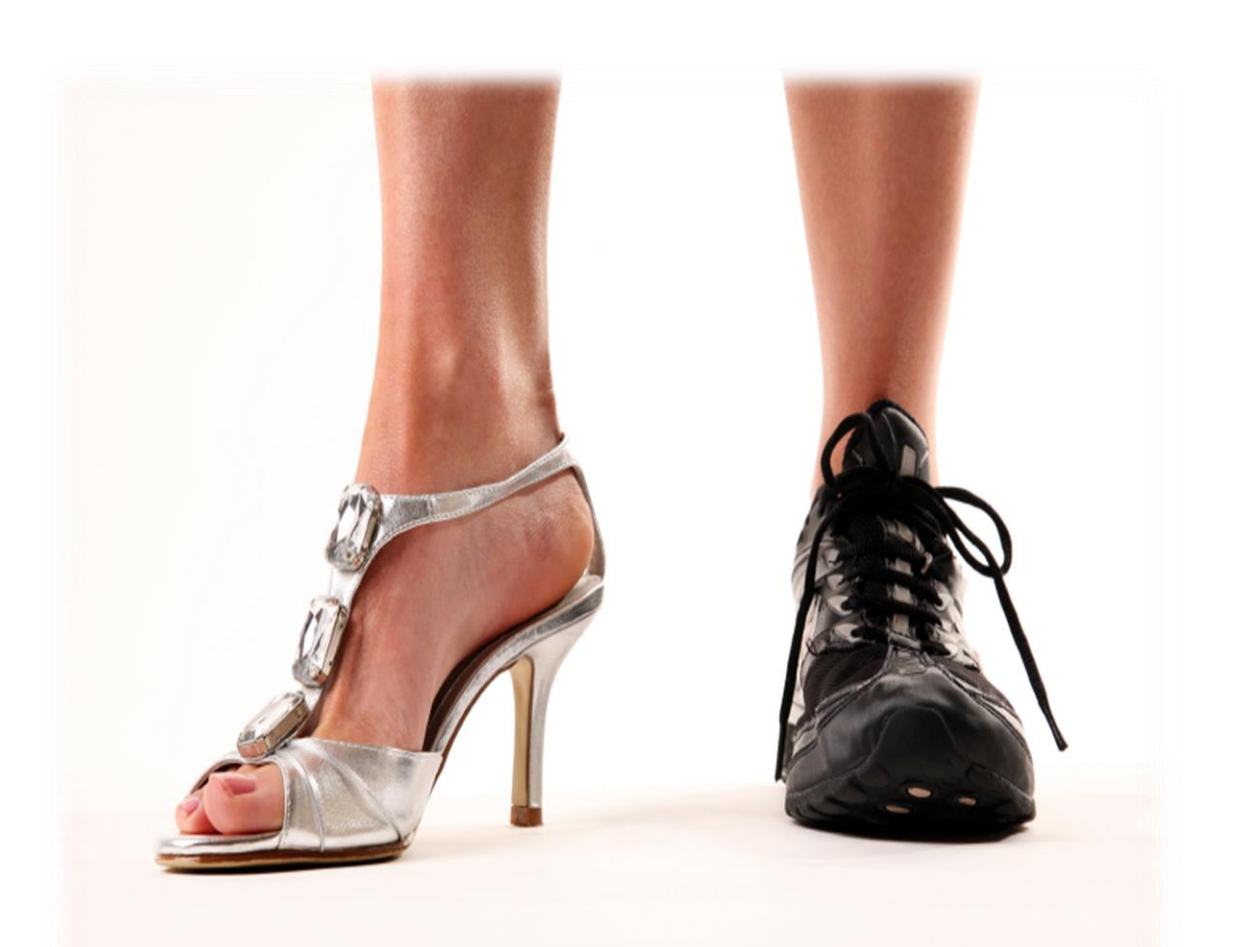

"Do what you're comfortable doing, and I'll handle everything else."

Conduct audio checks Monitor Chat Organize participants into breakouts Locate and paste URL Turn on/off enhanced participant rights Transfer handout file Identify open mics and mute them **Clear status indicators** Respond to technical

questions

Save files

#### Can presenter do it? Quickly?

| Live session tasks                              | Can presenter do it? | Can s/he do it quickly? |
|-------------------------------------------------|----------------------|-------------------------|
| Locate and paste URL to assignment              |                      |                         |
| Turn on Enhanced participants rights            |                      |                         |
| Transfer handout file                           |                      |                         |
| Identify open mics and mute them                |                      |                         |
| Clear status indicators                         |                      |                         |
| Put raised hands down without giving mic rights |                      |                         |
| Monitor chat and respond                        |                      |                         |

#### Areas that need support

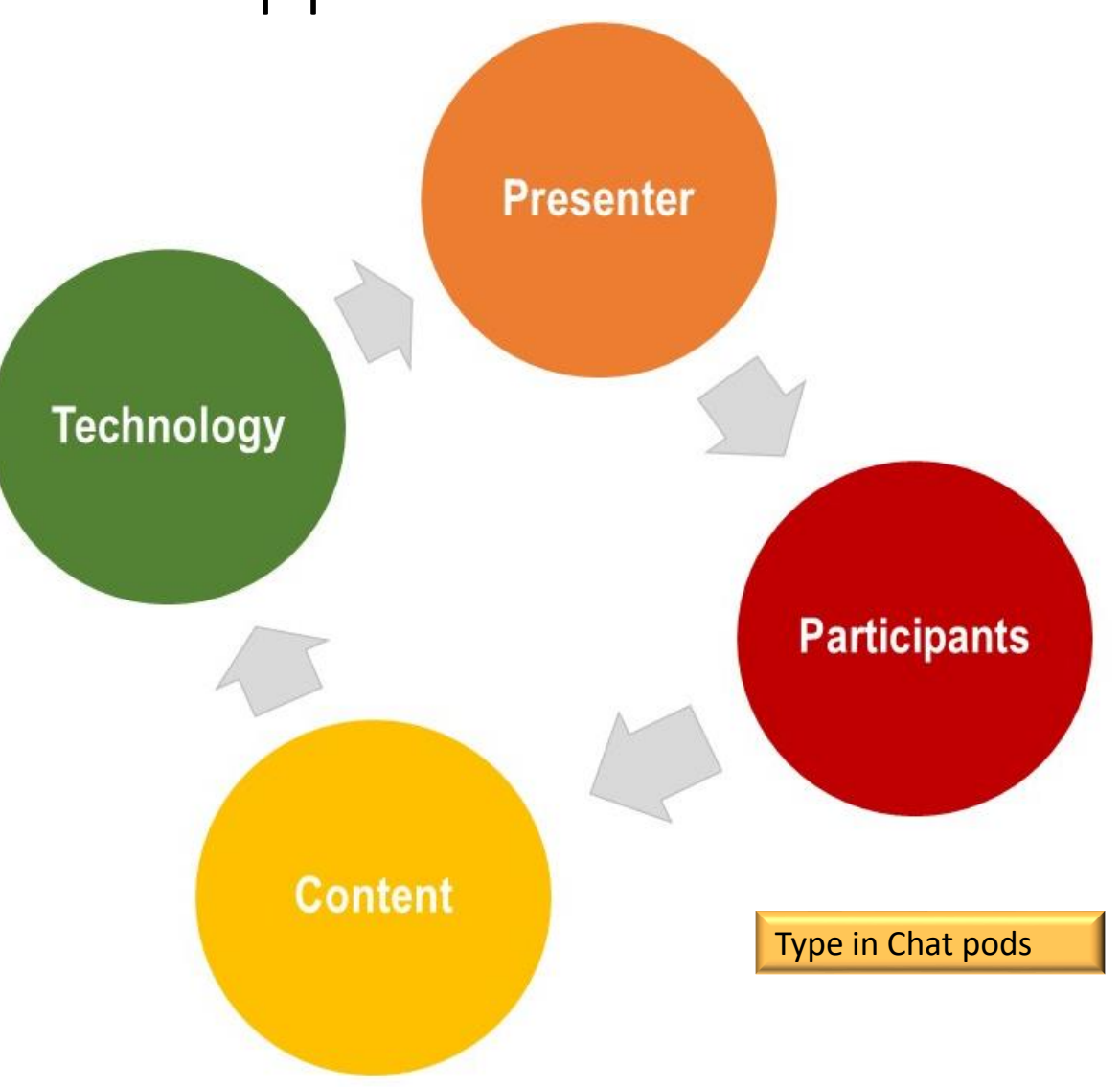

#### Preparation checklists

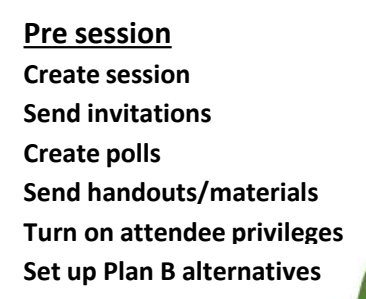

In session Manage tech Advance slides Instruct on basic steps Run polls Move to breakouts Turn on attendee privileges **Implement Plan B** 

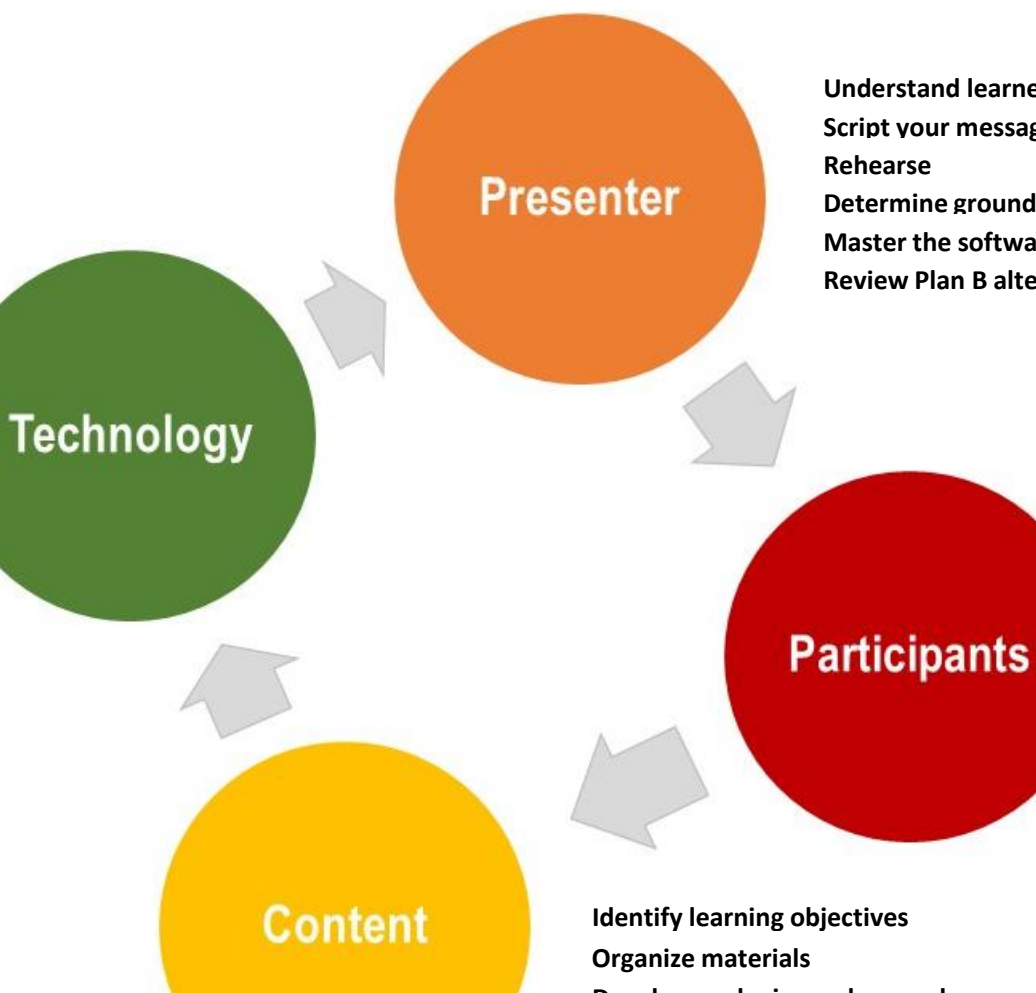

**Understand learners' needs** Script your message **Determine ground rules** Master the software **Review Plan B alternatives** 

> **Communicate requirements** Set up technology **Ensure/confirm learning readiness** Download/print materials Be ready to respond to Plan B instructions

**Develop analogies and examples** Chunk content into bite-sized pieces Write questions and consider responses

Focus visual aids **Prepare session interactions** Provide clear instructions **Determine Plan B alternatives** 

#### The Producer

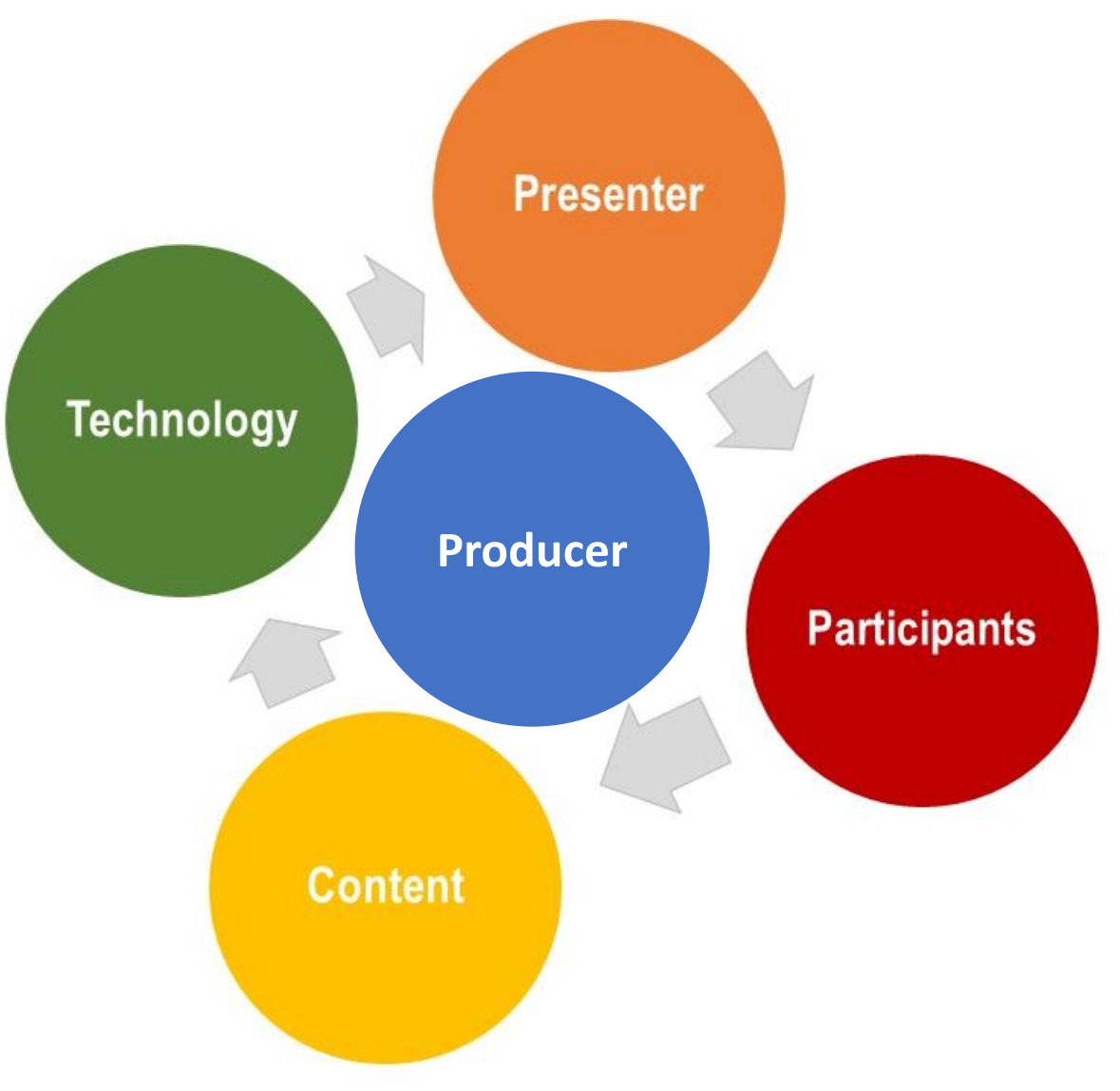

#### Leverage the Presenter Only Area

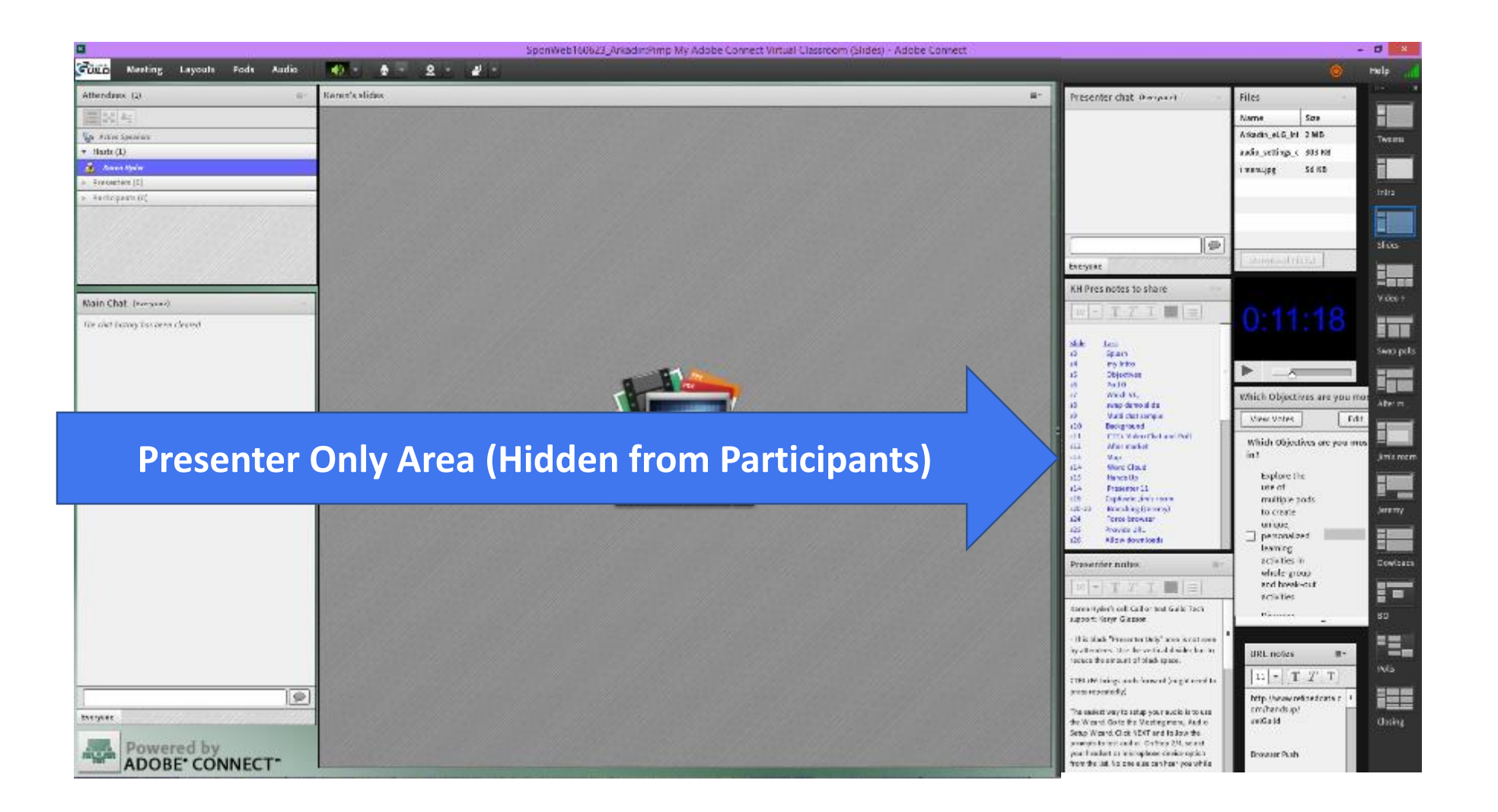

#### Pre-set activities using Layouts

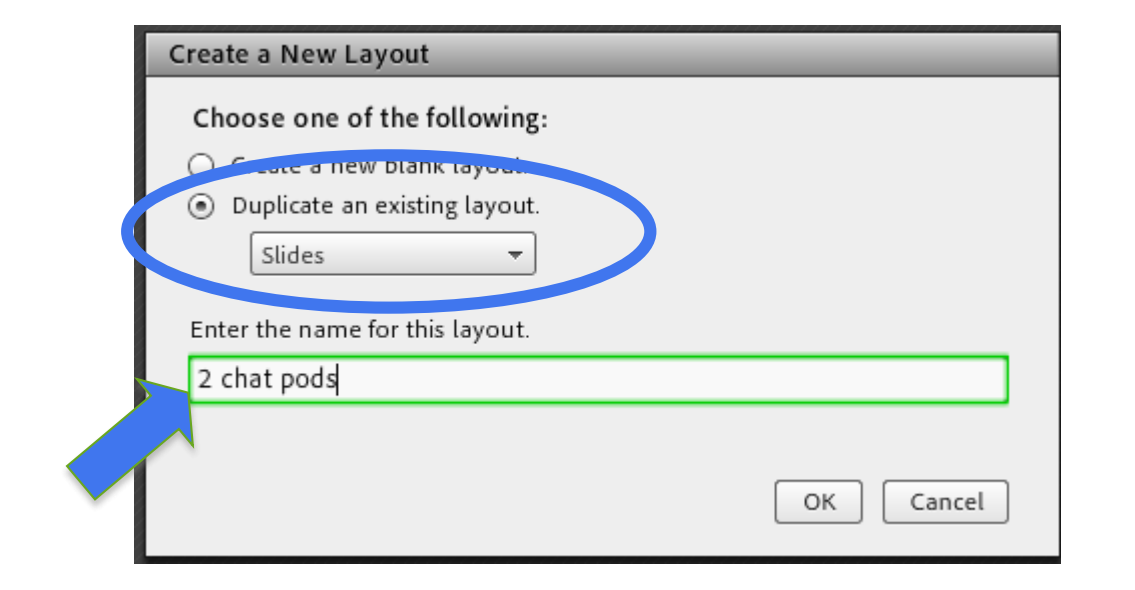

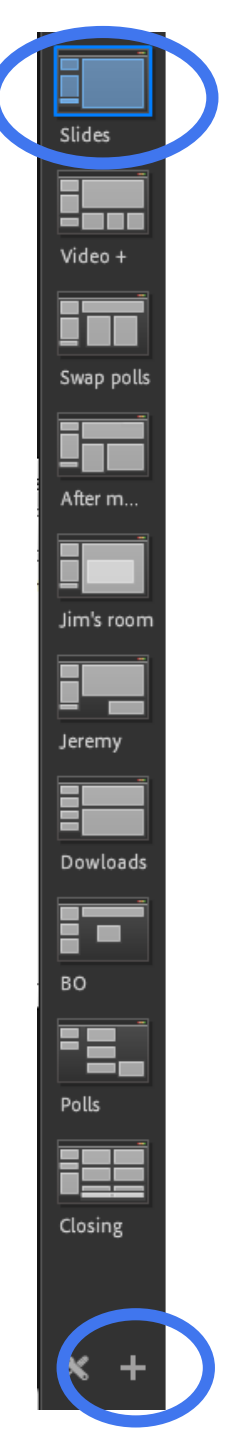

The Producer's role is...

| to         | A producer can                                                                                | specifically                                                                                               |
|------------|-----------------------------------------------------------------------------------------------|----------------------------------------------------------------------------------------------------|
| Structure  | <b>Provide a framework</b> for the facilitator to prepare to engage participants.             | Coach in advance. Present Intro, closing, Tweens slides. Ground rules. Surveys. Wrap up. Follow up.        |
| Streamline | <b>Coach on the most critical knowledge and skills</b> to be successful. Tips and shortcuts.  | Master basic functions. Adapt activities, script micro instructions. Avoid rookie mistakes.                |
| Simplify   | <b>Unburden the facilitator from being expert</b> in the virtual classroom software platform. | Offer tutorials, best practices, troubleshooting support. Agree to control interactive tools.              |
| Smooth     | <b>Ensure the facilitator looks and sounds good</b><br>and the session runs smoothly.         | Plan and test early and offer guidance. Address distractions, technical issues and sources of stress.      |
| Stand by   | Pay attention and be ready to respond or assist, as needed.                                   | Text encouragement or time checks in private messaging. Prepare for all in-session and post-session needs. |
| Solve      | Allow the facilitator to stay focused, deliver a clear message, and engage with participants. | Address technical issues quickly and discreetly. Keep session on track.                                    |

#### Stand by to implement back up plans

- Print out copy of slides/ notes/script.
- Keep local copy of PPT to app share or email.
- Login on a second computer or device.
- Recruit a co-presenter.
- Share contact info.
- Host videos outside the session room

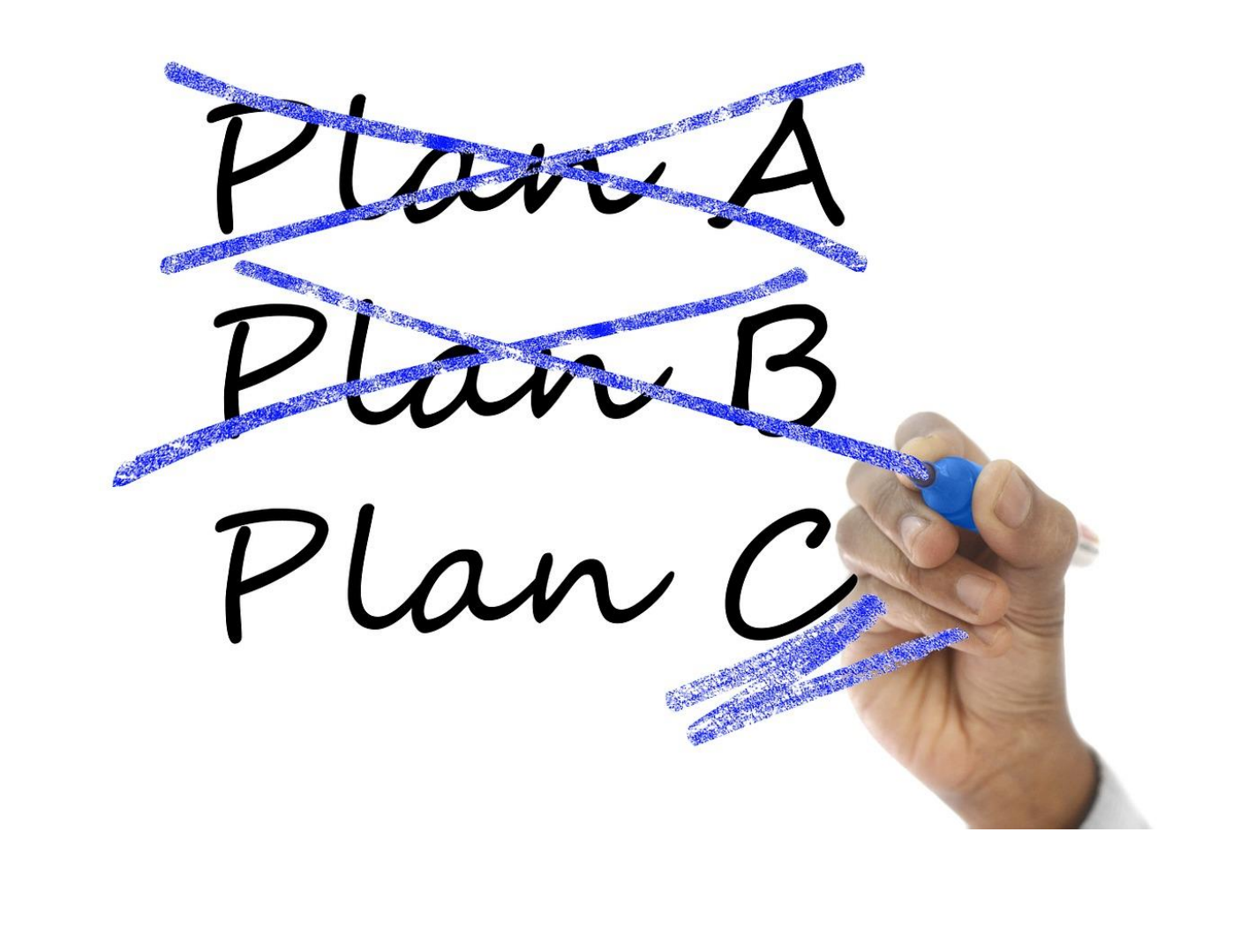

#### Headsets and Internet connections

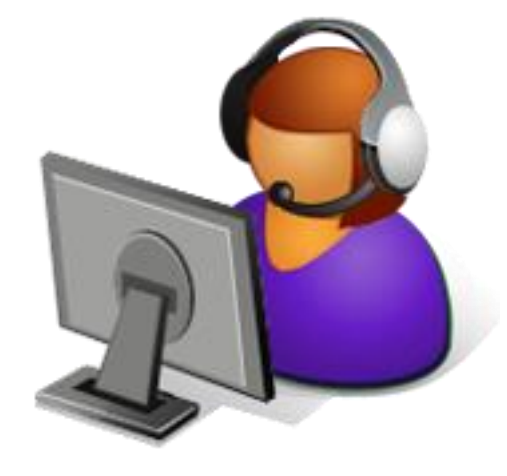

- Wired internet
- USB headset (plugged in before joining)
- OR Landline phone/headset
- Mute when not speaking
- Poor internet connection?
  - Shut down unneeded apps
  - Don't VoIP. Dial in.
  - Ask someone else to share file for you
- Remember to mute other ringers (fax, mobile, pager)
- ALTERNATE: Disallow participants' mics

# © 2019-20 Karen Hyder, Melissa Chambers. All rights reserved.

#### Setup redundancies

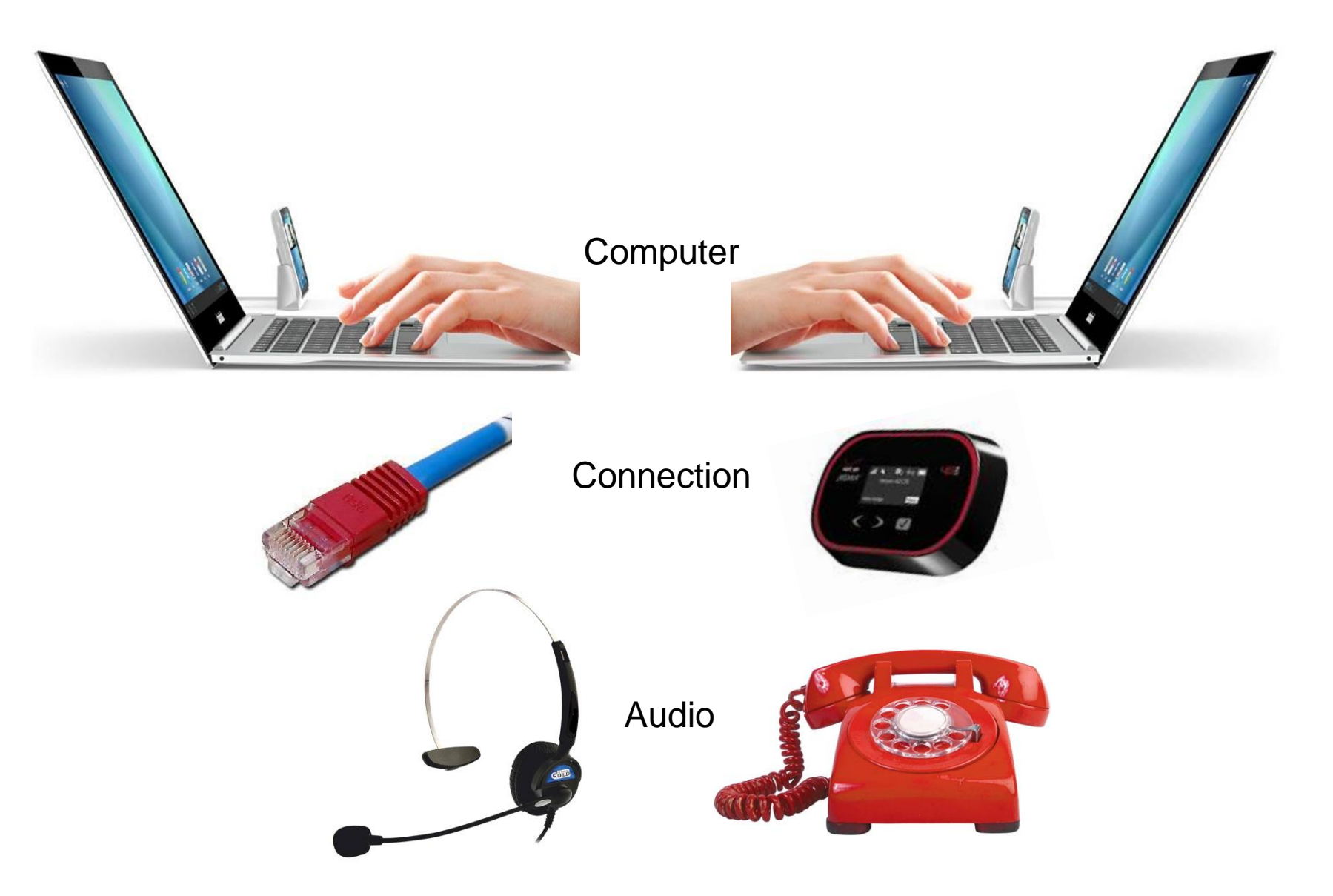

©2016-18 Karen Hyder

#### Plan B checklists

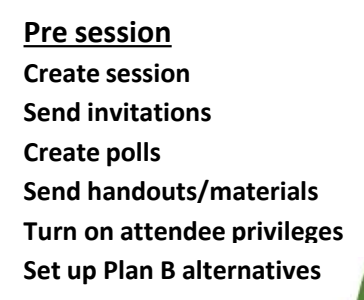

In session Manage tech Advance slides Instruct on basic steps Run polls Move to breakouts Turn on attendee privileges Implement Plan B

Plan Bs might be:

- Alternate activities
- Second PC and audio
- Cloud-based resources
- Telephony dial-in number
- Live captioning

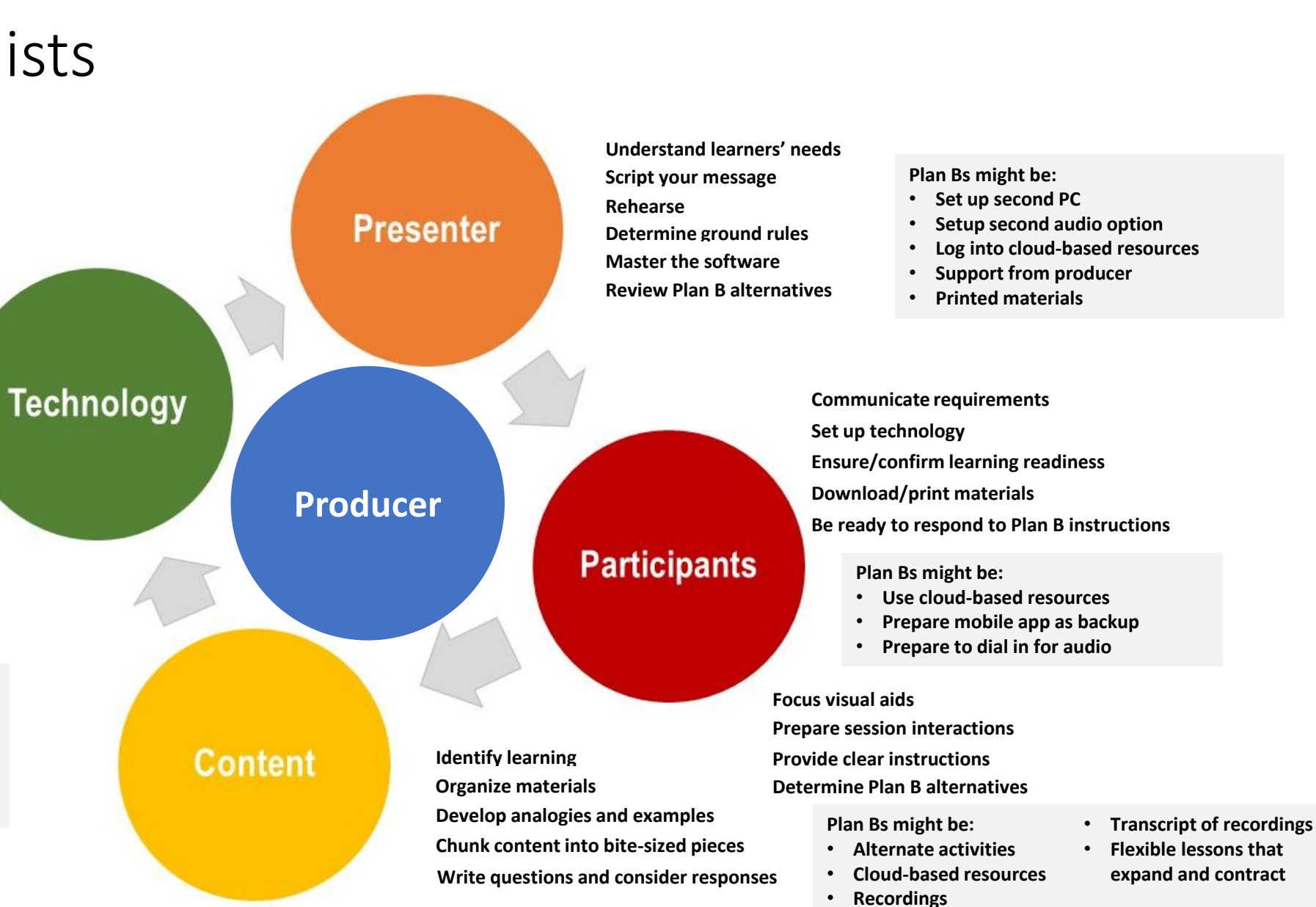

 $\bigcirc$ 

#### Add it to Storyboard

| Learning<br>objective                              | Pre-requisite                                               | Method                                             | Media                                                             | Set up<br>details                                                          | Script                                                                                                    | Activity                               | Presenter<br>Questions                                  | Intended<br>Responses                                                                                 | Response<br>Method                                                         | PLAN B                                                                                          | ypical participant<br>Juestions                                                              |
|----------------------------------------------------|-------------------------------------------------------------|----------------------------------------------------|-------------------------------------------------------------------|----------------------------------------------------------------------------|----------------------------------------------------------------------------------------------------|----------------------------------------|---------------------------------------------------------|----------------------------------------------------------------------------------------------------|----------------------------------------------------------------------------|-------------------------------------------------------------------------------------------------|----------------------------------------------------------------------------------------------|
| What will<br>participants<br>learn?                | What needs<br>to be<br>understood<br>before this<br>starts? | Is this a lecture,<br>a demo, a group<br>activity? | What clip art,<br>photos,<br>videos,<br>drawings will<br>be used? | WHAT MUST<br>BE SETUP or<br>UPLOADED<br>IN ADVANCE<br>FOR THIS TO<br>WORK? | What will the<br>presenter say<br>about the content<br>or to provide<br>instructions?                                                   | What will<br>the<br>participant<br>do? | What<br>questions<br>will the<br>presenter<br>ask?      | What answers are<br>the participants<br>likely to give<br>based on the<br>wording of the<br>question? | How will<br>participants<br>respond? Chai<br>Poll, Green<br>check, verbal? | If this fails for<br>any reason,<br>what will you<br>do to complete<br>the task and<br>move on? | What are the<br>questions participants<br>are most likely to ask<br>at this point?           |
| Understand<br>the basic<br>elements of<br>an Excel | Rows,                                                       | Demo +                                             | Excel with                                                        | upload Excel<br>formulas<br>activity<br>worksheet.xl                       | "I'm sure that<br>everyone here has<br>added a list of<br>numbers before.<br>Here in Excel, we<br>have to approach<br>show we calculate | pay                                    | "If you were<br>creating this<br>on paper,<br>how would | Add numbers<br>together, total the<br>rows first. Add this<br>plus this, plus this,                   | Type in Chat o                                                             | Upload static<br>version of Excel<br>file into session                                          | can't see the screen.<br>Are you still there?<br>What if numbers to<br>be calculated are not |

© 2019-20 Karen Hyder, Melissa Chambers. All rights reserved.

#### Facilitator guide example

#### **Session Detail**

| Session Detail |    |                                                                                                    |                                                                                                    |                                                                                                    |  |  |  |  |
|----------------|----|----------------------------------------------------------------------------------------------------|----------------------------------------------------------------------------------------------------|----------------------------------------------------------------------------------------------------|--|--|--|--|
| Minutes        | #  | Slide/Topic/Key Points                                                                                                    | Facilitator                                                                                                    | Producer                                                                                                    |  |  |  |  |
| 5              | 24 | Image: Constraint of the sector of the sector of the se | <ul> <li>SAY: Based on the scenario just presented, lets take a look at some possible design options.</li> <li>DO: Have participants answer Polls on which option they would choose dependent on the presented information.</li> <li>Polls: <ol> <li>This option would be the "cleanest" design (B)</li> <li>This option would be the "quickest" (D)</li> <li>The activity needs to be run quickly, and it is required everyone answers ©</li> <li>The organization is very formal (B or C)</li> <li>The organization is more informal (A or D)</li> </ol> </li> <li>Talking Points: <ul> <li>How you design an activity will be dependent on many factors</li> <li>The activity is the same (same objective, same intent, same messages), but different factors can change the look and feel of "how" it may be delivered. From visual to verbal.</li> </ul> </li> </ul> | Bring up poll as<br>prompted by the<br>instructor.<br>Open and Close polls<br>Monitor Poll results<br>and present answers<br>as prompted by<br>instructor<br>Communicate with the<br>instructor on timing<br>Monitor chat as<br>needed |  |  |  |  |

#### https://www.speedtest.net/run

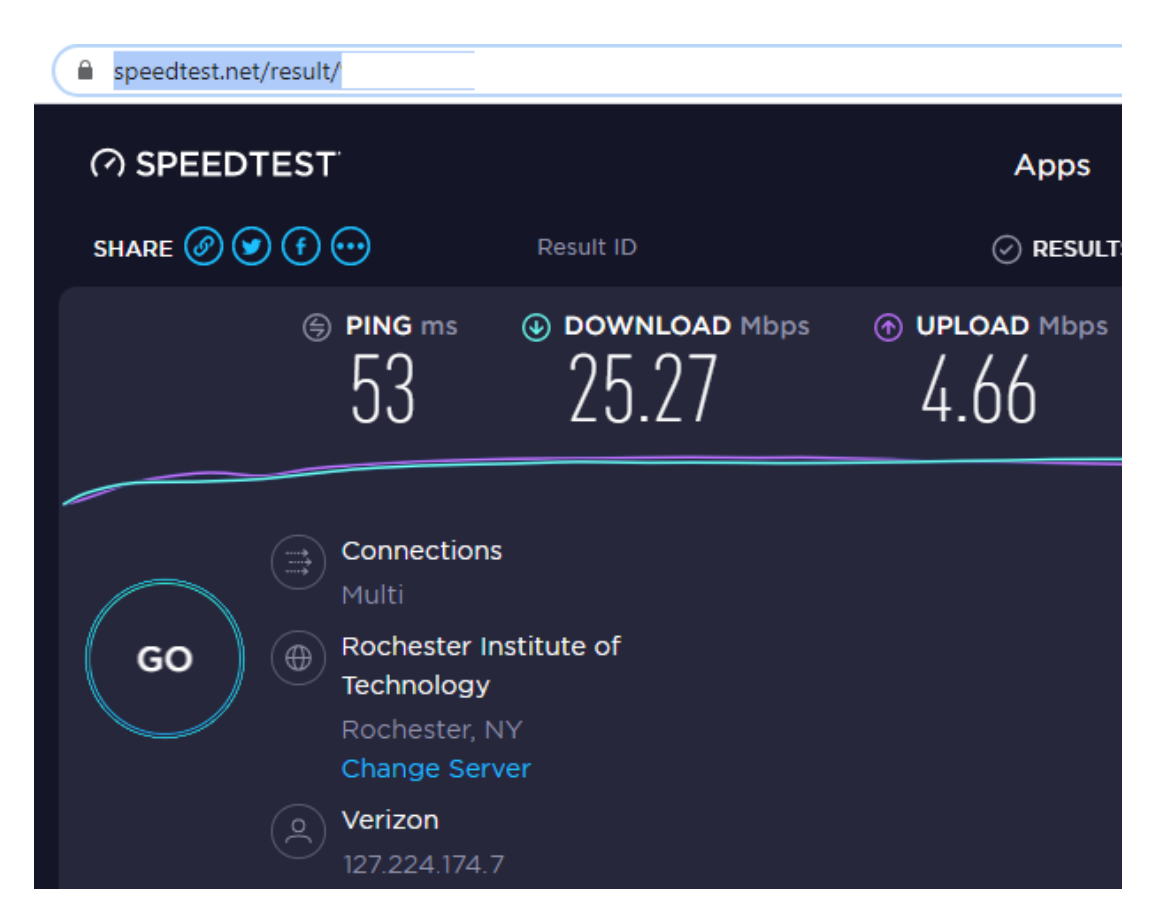

- Run bandwidth test regularly
- Shut down unneeded apps
- Plug into router
- Pause webcam video

#### Pasteables

 Tech Notes to paste
 ■

 11
 T
 T
 Image: Email of the speaker is a set of the speaker is a set of the speaker volume.

 If you have any questions please ask them in chat.
 If you have any questions please ask them in chat.

 We are playing music. If you can't hear, check the volume controls on your machine and by clicking the down arrow next to the speaker icon. You will be able to adjust the speaker volume.

Ξ

DIAL IN: Unfortunately we do not have the ability for participants to dial in. If you're audio is not connecting or sound qulaity is poor, try logging out and back in. Rebooting your computer is often helpful.

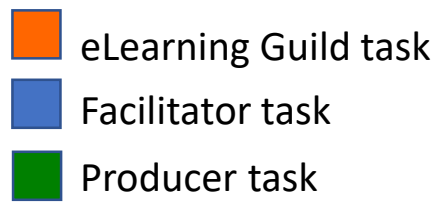

#### Virtual event project roadmap

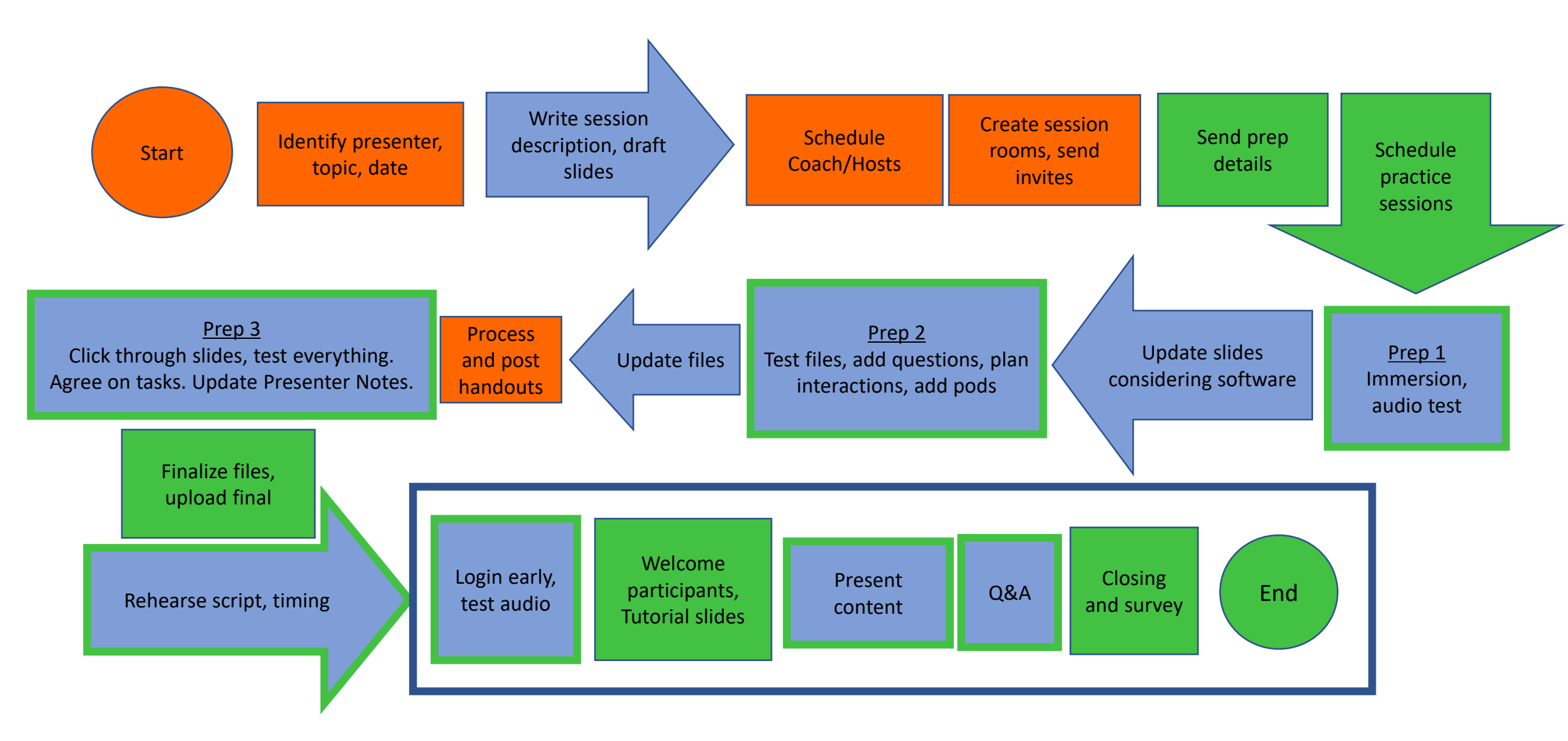

#### Production tracking form

| A1 |                                        | $f_x$      | Speaker tracking form     |   |                                  |               |                     |                    |               |            |
|----|----------------------------------------|------------|---------------------------|---|----------------------------------|---------------|---------------------|--------------------|---------------|------------|
|    | Α                                      | В          | С                         | D | E                                | F             | G                   | Н                  | I             |            |
| 1  | Speaker tracking form                  |            |                           |   |                                  |               |                     |                    |               |            |
| 2  | Online event:                          |            |                           |   | Speaker Observations:            |               | Use of Tools:       | 1=poor, or 4=great | <u>l</u>      |            |
| 3  | Session name:                          |            | session number:           |   | How did it go overall?:          |               | Chat:               |                    |               |            |
| 4  | Session URL:                           |            |                           |   | Comfort with tools:              |               | Layouts:            |                    |               |            |
| 5  | 5 Speaker Contact Information          |            |                           |   | Effective use of tools:          |               | Q&A:                |                    |               |            |
| 6  | Presenter:                             |            |                           |   | Content:                         |               | Application Sharing | j:                 |               |            |
| 7  | Job Title/ Company:                    |            |                           |   | Credibility:                     |               | Polls:              |                    |               |            |
| 8  | Primary phone/ Phone during the event: |            |                           |   | Timing:                          |               | Supportive files    |                    |               |            |
| 9  | city/state:                            |            |                           |   | Vocal quality                    |               | Status indicators   |                    |               |            |
| 10 | Time zone:                             |            |                           |   |                                  |               | Pointer             |                    |               |            |
| 11 | Email address:                         |            |                           |   | Technical issues                 |               | whiteboard tools:   |                    |               |            |
| 12 | Login/ pw:                             |            |                           |   |                                  |               | URL Push:           |                    |               |            |
| 13 | Speaker Technical Set-up               |            | Prep session date(s):     |   |                                  |               | Use Of Graphics:    |                    |               |            |
| 14 | File name(s) /type(s):                 |            | setup room                |   |                                  |               | Clarity Of Slides:  |                    |               |            |
| 15 | Handout name:                          |            | sent user id, pw and link |   | Speaker Experience               |               |                     |                    |               |            |
| 16 | additional files:                      |            | 1. Initial meet           |   | Face-to-Face events:             |               |                     |                    |               |            |
| 17 |                                        |            | 2. Prep session           |   | Online events                    |               |                     |                    |               |            |
| 18 | Web link(s):                           |            | 3. Rehearsal              |   | Speaker Co-Operation/Avail       | lability      |                     |                    |               |            |
| 19 | Machine type                           |            | handouts due from/on      |   | How available before event for r | ehearsals:    |                     |                    |               |            |
| 20 | OS:                                    |            | intro-close / room set    |   | Handouts on time:                |               |                     |                    |               |            |
| 21 | RAM:                                   |            | files backed up           |   | Handouts formatted correctly:    |               |                     |                    |               |            |
| 22 | Audio type/ Check:                     |            | final audio check         |   | Time considerations:             |               |                     |                    |               |            |
| 23 | Quality:                               |            | Event date and time:      |   | Unavailable dates:               |               |                     |                    |               |            |
| 24 | Connection type/ Check:                |            | zone                      |   | Recommendations:                 |               |                     |                    |               |            |
| 25 | Quality:                               |            | login at                  |   |                                  |               |                     |                    |               |            |
| 26 | Setup Notes:                           |            | Host notes                |   | Day / Session                    | Pacific Time  | Mountain Time       | Central Time       | Eastern Time  |            |
| 20 | Activity                               |            |                           |   | Thurs (Opening ecosion           | 9-20 0-4E     | 0.20 10.45          | 10.20 11.45        | 11-20 12-45   | 1          |
| 20 | Activity.                              |            |                           |   | Thurs / Opening session          | 10.15 11.20   | 3.30 - 10.43        | 10.30 - 11.43      | 1.150 - 12.45 | 1          |
| 20 | Activity.                              |            |                           |   | Thurs / Concurrent #2            | 10.15 - 11.30 | 11.15 - 12.30       | 12:10 - 1:30       | 1.15 - 2.30   | <b>i</b> – |
| 29 | Activity:                              |            |                           |   | Thurs / Concurrent #3            | 12:00 - 1:15  | 1:00 - 2:15         | 2:00 - 3:15        | 3:00 - 4:15   | i          |
| 30 | Activity:                              |            |                           |   | Fri / Concurrent #4              | 8:30 - 9:45   | 9:30 - 10:45        | 10:30 - 11:45      | 11:30 - 12:45 | i          |
| 31 | Activity:                              |            |                           |   | Fri / Concurrent #5              | 10:15 - 11:30 | 11:15 - 12:30       | 12:15 - 1:30       | 1:15 - 2:30   | i          |
| 32 | Polls/ slides                          |            |                           |   | Fri / Closing #6                 | 12:00 - 1:15  | 1:00 - 2:15         | 2:00 - 3:15        | 3:00 - 4:15   | i          |
| 33 | Survey Results:                        |            |                           |   |                                  |               |                     |                    |               |            |
| 34 | Max number logged on during session    | on:        |                           |   |                                  |               |                     |                    |               |            |
| 35 | Number of respondents to survey:       |            |                           |   |                                  |               |                     |                    |               |            |
| 36 | 1. The presenter was knowledgeable     | e about tl | ne topic                  |   |                                  |               |                     |                    |               |            |
| 37 | strongly agree                         |            |                           |   |                                  |               |                     |                    |               |            |
| 38 | agree                                  |            |                           |   |                                  |               |                     |                    |               |            |

# PLAN, PRACTICE, KNOW THE TOOLS, **TEST EVERYTHING,** HAVE A BACKUP PLAN

#### Using Breakouts

- Create and setup breakout rooms
- Customize with Share and Chat pods. Add instructions to Notes pods.
- Move names into sub groups
- Click Start button
- Visit session rooms
- Send Broadcast messages
- Click End

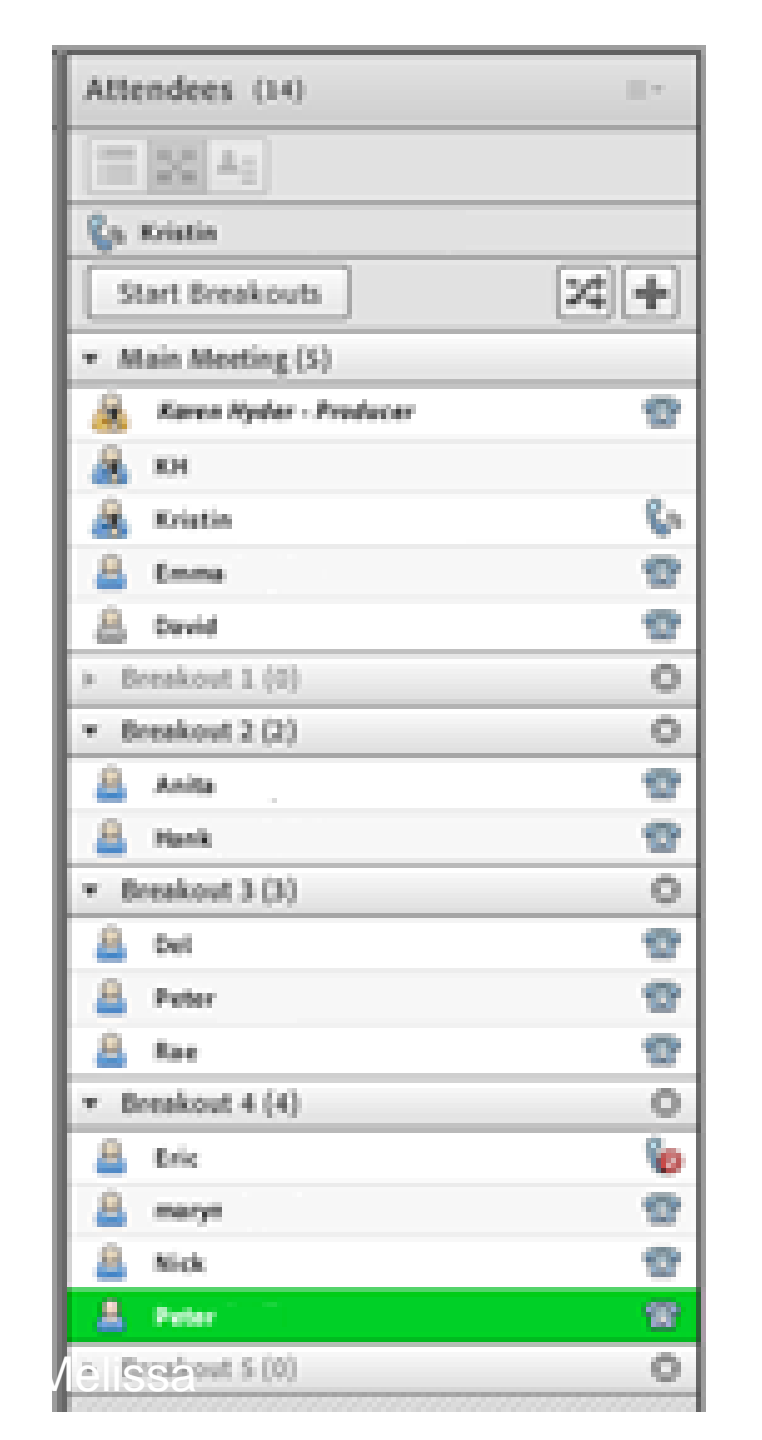

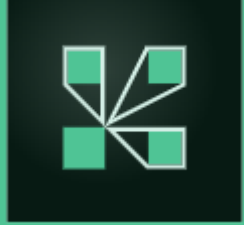

# What techniques did we use that you will share and/or apply immediately?

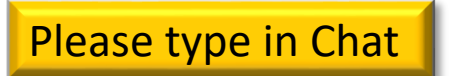

#### Resources for Synchronous

| Resource    | Description                                                                                                    | URL                                                                                                    |
|-------------|----------------------------------------------------------------------------------------------------|----------------------------------------------------------------------------------------------------|
| Zoom        | Virtual meeting room. FREE session times out after 40 mins.                                                                | https://zoom.us/pricing                                                                                                    |
| Wikipedia   | Comparison of web<br>conferencing software                                                                                 | https://en.wikipedia.org/wiki/Comp<br>arison of web conferencing softw<br>are                                                                                                    |
| Timeanddate | Event time announcer                                                                                                    | https://www.timeanddate.com/worl<br>dclock/fixedtime.html?msg=Secrets<br>+of+a+Successful+Live+Online+Pres<br>entation&iso=20200319T12&p1=42<br>1&ah=1<br>OR https://bit.ly/2U1QHTG |
| Ookla       | Measure current upload and<br>download speeds of network<br>throughput. (Less than 2.0 Mbps<br>will experience choppiness) | https://www.speedtest.net/run#                                                                                                    |

#### I'm here.

Email: <u>karen@karenhyder.com</u>

Linked in. www.linkedin.com/in/karenhyder

- Twitter: @karenhyder
- Blog: <u>https://karenhyderblog.wordpress.com/</u>
- Site: <u>www.karenhyder.com</u>

#### AC Troubleshooting tips

| Common issues:                     | To solve                                               | Additional info.                           |
|------------------------------------|--------------------------------------------------------|--------------------------------------------|
| I recorded my session. Where did   | Recordings are stored on the Adobe Server. See         | You can also save a recording locally.     |
| the recording go?                  | Meeting information, Recordings to locate link.        |                                            |
|                                    |                                                        |                                            |
| Audio connection fails. No one     | Test conference call number in advance.                | Stop and restart Meeting Audio.            |
| can hear facilitator.              | Be sure to Start Meeting Audio at the beginning of the | Hang up and redial.                        |
|                                    | session.                                               |                                            |
| Participant logged in twice. Shows | Encourage participants to use a strong internet        | Select the first login instance in the     |
| "2" next to name.                  | connection reduce chance of getting logged out and     | Attendees pod. Click Pod options, Remove   |
|                                    | back in.                                               | Selected user.                             |
| Chat pod suddenly appears          | Confirm all have a good quality (WIRED) internet       | Slightly adjust size of pod to refresh.    |
| completely blank. Can't see text   | connection. Check it                                   | Hide and reopen the pod to refresh.        |
| field or Send button.              | https://www.speedtest.net/run or                       |                                            |
|                                    | http://www.bandwidthplace.com/#autostart               |                                            |
| Uploaded MP4 doesn't play          | Make sure all participants and the facilitator have a  | Ask participants to display Green Check    |
| smoothly.                          | strong internet connection.                            | when the file is finished playing.         |
|                                    |                                                        |                                            |
| Facilitator's Shared application   | When sharing applications, be sure to choose the       | Display the correct (selected) application |
| shows as blue crosshatch-          | right app from the list. If sharing multiple apps, use | window.                                    |
| patterned screen.                  | Desktop sharing.                                       | Stop sharing and restart.                  |
|                                    |                                                        |                                            |